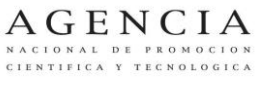

Agencia Nacional de Promoción Científica y Tecnológica

PRESIDENCIA - FONPRHI

## INSTRUCTIVO PARA LA PRESENTACIÓN ON LINE DE PROYECTOS

La presentación debe realizarse a través del "Sistema de Gestión de Proyectos" (SGP), utilizando el navegador **Internet Explorer**. Una vez completada la información solicitada en el SGP se envía on line y se presenta en soporte papel la documentación indicada en las bases de la convocatoria junto con una impresión de la presentación y del presupuesto detallado realizada a través del sistema.

# 1. INGRESO AL SISTEMA / ALTA DE USUARIO

Ingresar a la página de la agencia (www.agencia.gob.ar), luego entrar en la convocatoria D-TEC 2013, y seleccionar el link Sistema de Presentación de Proyectos. Haga clic en Acceso al sistema para presentaciones de proyectos. Accederá a la siguiente pantalla:

Figura 1.

| Gestión de Proyectos   | - Windows            | Internet Explorer                                                                                             |                                                                                                    |                                                        |                             |          |
|------------------------|----------------------|----------------------------------------------------------------------------------------------------|----------------------------------------------------------------------------------------------------|--------------------------------------------------------|-----------------------------|----------|
| 😋 💽 🗢 🌽 http://s       | gp.mincyt. <b>go</b> | o.ar/SGP/Seguridad/Log                                                                                        | gin.aspx                                                                                                    |                                                        |                             | ₽┫ 🖻 👉 🚓 |
| 🥝 Gestión de Proyectos | ×                    |                                                                                                    |                                                                                                    |                                                        |                             | )        |
| Archivo Edición Ver    | Favoritos            | Herramientas Ayu                                                                                              | da                                                                                                    |                                                        |                             |          |
|                        |                      | Cick aqui para recu<br>Cick aqui para cam<br>Cick aqui para cam<br>Cick aqui para crea<br>Cick aqui para crea | Tipo de Documento<br>Número<br>Contraseña<br>@ Campos Obligator<br>Información<br>Natura contraseña<br>Natura contraseña<br>Natura contraseña<br>Natura contraseña<br>Natura contraseña | Ingresar al Sistema<br>CDI V O<br>INGRESAR<br>INGRESAR | jueves, 18 de julio de 2013 |          |

<u>Nota</u>: el ícono "Vista de compatibilidad" (marcado con rojo en la Figura 1) deberá estar activo, para lo cual debe hacerse click sobre el mismo.

- Seleccione como *tipo de documento:* CUIT e ingrese los dígitos del mismo en el campo *Número, sin guiones*
- En el campo Contraseña escriba su contraseña; luego haga clic en Ingresar.

Si no ha presentado previamente ningún proyecto a través del SGP, deberá dar de alta un beneficiario. Para esto, deberá seleccionar la opción de "Click aquí para crear Beneficiario". Una vez completada la carga de todos los datos solicitados, le llegará un correo con el usuario y la contraseña.

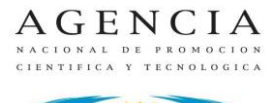

Agencia Nacional de Promoción Científica y Tecnológica

**PRESIDENCIA - FONPRHI** 

En la pestaña "Mis datos", usted podrá modificar la contraseña enviada. En la solapa "Home", podrá visualizar las convocatorias que se encuentran abiertas. En la pestaña "Proyectos", usted podrá ver todos los proyectos que ha presentado la institución ante la ANPCyT.

## 2. CARGA DEL PROYECTO

Cuando ingrese utilizando el CUIT y la contraseña; se abrirá la siguiente vista:

Figura 2

| 🖉 Gestión de Proyectos -                                           | Windows Internet Ex                | plorer       |            |                      |                |             |                      |                                    |
|--------------------------------------------------------------------|------------------------------------|--------------|------------|----------------------|----------------|-------------|----------------------|------------------------------------|
| 💽 🗢 🙋 http://sgp.                                                  | mincyt.gob.ar/SGP/Home.a           | spx          |            |                      |                |             | 💌 🔂 🐓 🗙 🔽 Bing       | <b>P</b>                           |
| Archivo Edición Ver Fav                                            | voritos Herramientas A             | yuda         |            |                      |                |             |                      |                                    |
| 🚖 Favoritos 🛛 👍 🔁 Sitios                                           | s sugeridos 🝷 🙋 Get mo             | re Add-ons 🔹 |            |                      |                |             |                      |                                    |
| 🔠 💌 🏀 Gestión de Proyecte                                          | os 🛛 🗙 🌈 Agencia                   |              |            |                      |                |             | 🐴 🔹 🗟 🕤 🖃 🖶 🝷 Página | + Seguridad + Herramientas + 🔞 + 🎇 |
| Ministerio de<br>Ciencia, Tecn<br>e Innovación<br>Presidencia de I | nología<br>Productiva<br>la Nación |              |            |                      |                |             |                      | AGENCIA                            |
| HOME PRO                                                           | YECTOS M                           | IS DATOS     | AYUDA      | CERRAR SESIÓN        |                |             |                      | =                                  |
| Bienvenido al<br>Filtros                                           | Sistema de Ge                      | estión de Pr | oyectos, a | continuación se list | a la oferta    | disponible. |                      |                                    |
|                                                                    | Convocator                         | ias Abierta  | IS         |                      |                |             |                      |                                    |
|                                                                    |                                    |              |            | No hay C             | onvocatorias A | biertas     |                      |                                    |
|                                                                    |                                    |              |            |                      |                |             |                      | =                                  |

- Seleccione en Fondo *"Presidencia ANPCyT"* y haga clic en <u>Aplicar</u>.
- Diríjase a la sección de "Convocatorias abiertas" y busque la convocatoria "D-TEC 2013"

Figura 3

| Ges | ión de Proyectos - Windows<br>→ ♥ 🌈 http://sgp.mincyt.go                                    | Internet Explo<br>b.ar/SGP/Home.a | <b>rer</b><br>spx      |                        |               | ۵              | 🐓 🧔 Apertura de la convocatoria D                  | AGENCIA NACIONAL DE | PRO 🥝 Gestió     | n de Proyectos | x         | _∎ | × |
|-----|---------------------------------------------------------------------------------------------|-----------------------------------|------------------------|------------------------|---------------|----------------|----------------------------------------------------|---------------------|------------------|----------------|-----------|----|---|
| ¢   | Ministerio de<br>Ciencia, Tecnología<br>e Innovación Productiva<br>Presidencia de la Nación |                                   |                        |                        |               |                |                                                    |                     |                  | ,<br>(         | A G E N G |    | ^ |
| но  | IE PROYECTOS                                                                                | MISDATO                           | S AYUDA                | CERRAR SI              | SIÓN          |                |                                                    |                     |                  |                |           |    |   |
| Bie | envenido al Sistema d                                                                       | e Gestión d                       | le Proyectos, a        | a continuaciór         | n se lista    | la oferta di   | sponible.                                          |                     |                  |                |           | ^  |   |
| -   |                                                                                             |                                   |                        | Frede                  | r             | Presidencia AN | POrt V Aplica                                      | 1                   |                  |                |           | -1 |   |
|     |                                                                                             | Filtros                           |                        | Fondo                  | L             | Presidencia AN |                                                    |                     |                  |                |           |    |   |
|     |                                                                                             | (                                 | Convocatoria           | s Abiertas             |               |                |                                                    |                     |                  |                |           |    |   |
|     |                                                                                             |                                   | Fecha Apertura         | Fecha Límite           | Fondo         | Convocatoria   | Descripción                                        | Estado              | Indicadores Acci | ones           |           |    |   |
|     |                                                                                             |                                   | 27/08/2013<br>12:00:00 | 31/10/2013<br>12:00:00 | P-<br>fonprhi | D-TEC 2013 -   | Doctores en Universidades para Trar<br>Tecnológica | sferencia Abierta   | 4                | ₽              |           |    |   |
|     |                                                                                             |                                   |                        |                        |               |                |                                                    |                     |                  |                |           |    |   |
|     |                                                                                             |                                   |                        |                        |               |                |                                                    |                     |                  |                |           |    |   |

A continuación, presionando el símbolo 🔶 podrá comenzar la carga del proyecto.

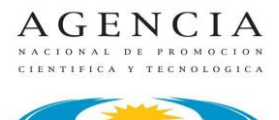

Agencia Nacional de Promoción Científica y Tecnológica

PRESIDENCIA - FONPRHI

#### Figura 4

| Gestión de Proyectos - Wind                        | lows Internet Explorer            |        |               |            |            | X         |
|----------------------------------------------------|-----------------------------------|--------|---------------|------------|------------|-----------|
| 🕒 🕤 🗢 🧭 http://sgp2.min                            | <b>cyt.gov.ar</b> /PruebaSGP2/Hom | e.aspx |               |            |            | P 🖬 🖬 🛧 🔅 |
| 🥥 Gestión de Proyectos                             | ×                                 |        |               |            |            |           |
| Archivo Edición Ver Favo                           | ritos Herramientas Ayuc           | la     |               |            |            |           |
| Ministerio de<br>Ciencia, Tecnología               |                                   |        |               |            |            | AGENCIA A |
| e Innovación Productiv<br>Presidencia de la Nación | 2                                 |        |               |            |            |           |
| HOME PROYECTOS                                     | MISDATOS                          | AYUDA  | CERRAR SESTÓN |            |            |           |
| D-TEC 2013                                         |                                   |        |               |            |            | ^         |
|                                                    |                                   |        |               |            |            |           |
| Datos Principales del P                            | royecto                           |        |               |            |            |           |
| Título del Proyecto:                               |                                   |        |               |            |            |           |
| Duración (meses):                                  |                                   |        | Completar.    |            |            |           |
| O bjetivos :                                       |                                   |        |               |            | ^          |           |
|                                                    |                                   |        |               |            |            |           |
|                                                    |                                   |        |               |            |            |           |
|                                                    |                                   |        |               |            | ~          |           |
| Localización:                                      |                                   |        |               | Provincia: | Completer. |           |
| Descripción:                                       |                                   |        |               | ~          |            |           |
|                                                    |                                   |        |               |            | ^          |           |
|                                                    |                                   |        |               |            |            | ~         |

## Figura 5

| Gestión de Proyectos - Wind             | pws Internet Explorer               |        | X            |
|-----------------------------------------|-------------------------------------|--------|--------------|
| C C 🗢 🗢 🎑 http://sgp2.minc              | rt.gov.ar/PruebaSGP2/Home.aspx      |        | ₽⊒ 🖻 🛨 🚡 🛠 🔅 |
| Gestión de Proyectos                    | X                                   |        |              |
| Archivo Euclon ver Pavor                | us merrainenkas Ayuua               |        |              |
| Descripción:                            |                                     |        | ~ ^          |
|                                         |                                     | ^      |              |
|                                         |                                     |        |              |
|                                         |                                     |        |              |
|                                         |                                     | $\sim$ |              |
| Diagnóstico:                            |                                     |        |              |
|                                         |                                     | ^      |              |
|                                         |                                     |        |              |
|                                         |                                     |        |              |
|                                         |                                     | ~      |              |
| Justificación:                          | Ingrese el dagnóstico del proyecto. |        |              |
|                                         |                                     | ~      |              |
|                                         |                                     |        |              |
|                                         |                                     |        |              |
|                                         |                                     | $\sim$ |              |
| Factores críticos para la<br>ejecución: |                                     | A      |              |
|                                         |                                     |        |              |
|                                         |                                     |        |              |
|                                         |                                     |        |              |
|                                         |                                     | ~      | ~ _          |

- El campo *"Título del proyecto"* cuenta con 200 caracteres máximo, debe representar la idea general del proyecto.
- El campo *"Duración"* se expresa en meses teniendo en cuenta que a partir de este dato se elabora el presupuesto.

Los campos siguientes deben ser un resumen de la información desarrollada los puntos respectivos del "Formulario de presentación de proyectos D-TEC" (formulario obligatorio).

- En el campo "**Objetivos**" (4000 caracteres) sintetizar puntos 2.1 y 2.2.

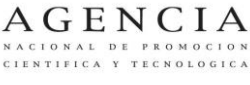

Agencia Nacional de Promoción Científica y Tecnológica

#### **PRESIDENCIA - FONPRHI**

- En el campo *"Localización"* (400 caracteres máximo) se puede utilizar para identificar la unidad física (laboratorio, centro de investigación, planta departamento, empresa, etc.) en el cual se llevarán a cabo la mayor parte de las actividades.
- En el campo "Descripción" (4000 caracteres máximo) sintetizar los puntos 2.4, 2.5, 2.6 y 2.7.
- En el campo "Diagnóstico" (4000 caracteres máximo) sintetizar punto 1.1 y 1.2.
- En el campo "Justificación" (4000 caracteres máximo) haga referencia al punto 1.3.
- En el campo *"Factores críticos para la ejecución"* (4000 caracteres máximo) resumir puntos 2.3, 3 y 4.

Luego deberá consignar los datos del Director del proyecto y del Subdirector del proyecto. Estos últimos serán completados en los campos "Datos del Director del Proyecto" y "Datos del contacto" respectivamente.

# 3. GUARDAR PROYECTO – CARGA DE PRESUPUESTO Y ADJUNTAR FORMULARIOS

Una vez finalizada la carga de datos y de los campos del proyecto, seleccione al final de la pantalla la opción "Guardar".

## Figura 6

| Datos del Director del P | royecto      |  |  |
|--------------------------|--------------|--|--|
|                          |              |  |  |
| A pellido:               |              |  |  |
| Nombre:                  |              |  |  |
| CUIL/CUIT                |              |  |  |
| Correo Electrónico:      |              |  |  |
| Teléfono:                |              |  |  |
| Calle y Número           |              |  |  |
| Piso / Oficina:          |              |  |  |
| Provincia:               | V            |  |  |
| Localidad:               | $\checkmark$ |  |  |
| Código Postal:           |              |  |  |
|                          | GUARDAR      |  |  |
| Campos obligatorios.     |              |  |  |

Una vez guardada esta información, usted podrá terminar de cargar el proyecto en este momento, completando el presupuesto y adjuntando los documentos adicionales solicitados en las bases de la convocatoria, o decidir completar la carga en un momento posterior.

Si vuelve a la solapa "Proyectos", seleccionando la convocatoria y "aplicar", el sistema lo llevará a una nueva pantalla donde podrá visualizar su proyecto y podrá optar por:

- 🖉 consultar el proyecto
- © Eliminar Proyecto
- **D** presentar proyecto.

La opción " consultar el proyecto" le permite visualizar la información incorporada al proyecto y editarla. Además lo habilita para cargar el presupuesto, adjuntar los formularios que esta convocatoria requiere y realizar finalmente la presentación (envío on line, presionando el botón presentar que se marca en rojo en la Figura 7).

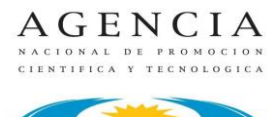

Agencia Nacional de Promoción Científica y Tecnológica

PRESIDENCIA - FONPRHI

#### Figura 7

| Gestión de Proyectos - Windows Internet                                                    |                                                 | _ 원 2       |
|--------------------------------------------------------------------------------------------|-------------------------------------------------|-------------|
| 🔾 🕞 🗢 🧭 http://sgp2.mincyt.gov.ar/Prue                                                     | eba5GP2/Home.aspx                               | P 🖻 😏 🏠 🛠 🌣 |
| 🥶 Gestión de Proyectos 🛛 🗙 📃                                                               |                                                 |             |
| Archivo Edición Ver Favoritos Herramie                                                     | entas Ayuda                                     |             |
| Ministerio de<br>Ciencia, Tecnología<br>I nnovación Productiva<br>Presidencia de la Nación |                                                 | AGENCIA     |
| HOME PROYECTOS MIS                                                                         | S DATOS AYUDA CERRAR SESTÓN                     |             |
| D-TEC 2013 Editar Datos del Proyecto Datos Principales del Proyecto                        | upuesto Documentos Adicionales Reporte Eliminar | Ŷ           |
| Titulo del Proyecto:                                                                       | Duración (meses):                               |             |
| Objetivos :                                                                                |                                                 |             |
| Localización :                                                                             | Provincia:                                      |             |
| Descripcion :                                                                              |                                                 |             |
| Diagnóstico :                                                                              |                                                 |             |
| Justificación :                                                                            |                                                 |             |
| Factores criticos para la ejecución :                                                      |                                                 |             |

### 3.1. CARGA DEL PRESUPUESTO

Ingrese en la opción "Presupuesto" que se visualiza en la figura 7. Se le abrirá una nueva pantalla como la que se presenta a continuación en la figura 8. Ingrese haciendo clic sobre el nombre del rubro.

Figura 8

|      | ROYECTOS MIS DATOS                                                                                                    | AYUDA CE                                     | RRAR SESTÓN                                  |                                              |                                              |                                                     |  |
|------|----------------------------------------------------------------------------------------------------|----------------------------------------------|----------------------------------------------|----------------------------------------------|----------------------------------------------|-----------------------------------------------------|--|
|      |                                                                                                    |                                              |                                              |                                              |                                              |                                                     |  |
| Pre  | supuesto General                                                                                                    |                                              |                                              |                                              |                                              |                                                     |  |
| D-TE | C 2013                                                                                                    |                                              |                                              |                                              |                                              |                                                     |  |
|      |                                                                                                    |                                              |                                              |                                              |                                              |                                                     |  |
|      |                                                                                                    |                                              |                                              |                                              |                                              |                                                     |  |
|      |                                                                                                    |                                              | Exportación: Presupuesto Gen                 | ieral 📳 Presupuesto Detallado 🚦              |                                              |                                                     |  |
|      |                                                                                                    |                                              |                                              |                                              |                                              |                                                     |  |
|      | Concernence of the second second second second second second second second second second second second second s             | Monto Total                                  | Financiamento Solicitado                     | Contraparte Adoptante                        | Contraparte Beneficiario                     | Contraparte Otros                                   |  |
|      | Rubro                                                                                                    |                                              |                                              |                                              |                                              |                                                     |  |
|      | Becas                                                                                                    | 0.00                                         | 0,00                                         | 0.00                                         | 0,00                                         | 0.00                                                |  |
|      | Becas<br>Bienes de Capital                                                                                                  | 0,00                                         | 0.00                                         | 0.00                                         | 0.00                                         | 0.00                                                |  |
|      | Bienes de Capital<br>Consultorias y Servicios                                                                               | 0,00                                         | 0,00<br>0,00<br>0,00                         | 0.00<br>0.00<br>0.00                         | 0,00<br>0,00<br>0,00                         | 00,0<br>00,0<br>00,0                                |  |
|      | Becas<br>Bienes de Capital<br>Consultorias y Servicios<br>Materiales e Insumos                                              | 0.00 0.00 0.00 0.00                          | 0.00<br>0.00<br>0.00<br>0.00                 | 0.00<br>0.00<br>0.00<br>0.00                 | 0.00<br>0.00<br>0.00<br>0.00                 | 0.00<br>0.00<br>0.00<br>0.00                        |  |
|      | Becas<br>Bienes de Capital<br>Consultorias y Servicios<br>Materiales e Insumos<br>Viajes y Vaticos                          | 0.00<br>0.00<br>0.00<br>0.00<br>0.00         | 0,00<br>0,00<br>0,00<br>0,00<br>0,00         | 0.00<br>0.00<br>0.00<br>0.00<br>0.00         | 0.00<br>0.00<br>0.00<br>0.00<br>0.00         | 0.00<br>0.00<br>0.00<br>0.00                        |  |
|      | Becos<br>Bienes de Capital<br>Consultarias y Servicios<br>Materiales e Insumos<br>Majes y Maticos<br>Otros Gastos           | 0.00<br>0.00<br>0.00<br>0.00<br>0.00<br>0.00 | 0.00<br>0.00<br>0.00<br>0.00<br>0.00<br>0.00 | 0.00<br>0.00<br>0.00<br>0.00<br>0.00<br>0.00 | 0.00<br>0.00<br>0.00<br>0.00<br>0.00<br>0.00 | 000<br>00.0<br>00.0<br>00.0<br>0.00                 |  |
|      | Rating<br>Becar<br>Bienes de Capital<br>Consultarias y Servicios<br>Materiales e Insumos<br>Majes y Maticos<br>Otros Gastos | 0,00<br>0,00<br>0,00<br>0,00<br>0,00<br>0,00 | 0.00<br>0.00<br>0.00<br>0.00<br>0.00<br>0.00 | 0.00<br>0.00<br>0.00<br>0.00<br>0.00<br>0.00 | 0.00<br>0.00<br>0.00<br>0.00<br>0.00<br>0.00 | 000<br>00,0<br>00,0<br>00,0<br>00,0<br>00,0<br>00,0 |  |

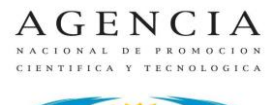

Ministerio de Ciencia, Tecnología, e Innovación Productiva Agencia Nacional de Promoción Científica y Tecnológica

**PRESIDENCIA - FONPRHI** 

En el Rubro **"BECAS"**, cargue en dos filas diferentes la cantidad de Doctores y de Asistentes requeridos para su proyecto, tal como se muestra en la figura 9. Para cargar debe seleccionar "Nuevo", y luego clickear en el campo en donde desea ingresar la información. Una vez finalizada la carga, haga click en "guardar". Para este rubro **NO** se deben poner montos, ni solicitados, ni de contraparte.

#### Figura 9

| Edición Ver Favoritos | Herramientas Ayuda |                                      |                |                                     |                |                       |                                     |                |                       |     |
|-----------------------|--------------------|--------------------------------------|----------------|-------------------------------------|----------------|-----------------------|-------------------------------------|----------------|-----------------------|-----|
|                       |                    |                                      |                |                                     |                |                       |                                     |                |                       |     |
|                       |                    |                                      |                |                                     |                | Becas                 |                                     |                |                       |     |
| evo) Eliminar         |                    |                                      |                |                                     |                |                       |                                     |                |                       |     |
| Descripción           | Tipo de<br>Beca    | Adicional<br>por Zona<br>(Provincia) | COSTO<br>TOTAL | 1º AÑO<br>Financiamiento solicitado | 1° AÑO<br>Tipo | 1° AÑO<br>Contraparte | 2º AÑO<br>Financiamiento solicitado | 2° AÑO<br>Tipo | 2° AÑO<br>Contraparte | Fin |
| os                    |                    |                                      |                |                                     |                |                       |                                     |                |                       |     |
|                       | Doctor             |                                      |                |                                     | A              |                       |                                     | A              |                       |     |
|                       | Asistente          |                                      |                |                                     | А              |                       |                                     | A              |                       |     |
|                       |                    |                                      |                |                                     |                |                       |                                     |                |                       |     |
|                       |                    |                                      |                |                                     |                |                       |                                     |                |                       |     |

Continúe la carga del presupuesto utilizando los diferentes rubros habilitados, distinguiendo entre el monto que será solicitado a la ANPCyT para su financiamiento en la columna "Financiamiento solicitado", y la contraparte. El "tipo de financiamiento de la contraparte" debe ser identificado con una "B".

Una vez finalizada la carga del presupuesto, hacer click en "Validar"<sup>1</sup>.

### 3.2. ADJUNTOS

Se requiere que se carguen los archivos adjuntos que se encuentran en la solapa "Documentos Adicionales", para lo cual se deben descargar estos documentos y volver a subirlos luego de completarlos. Para la convocatoria D-TEC 2013 deberá subir obligatoriamente:

- Formulario de presentación de proyectos.
- Nota del Rector.

<sup>&</sup>lt;sup>1</sup> Cuando haga click en "Validar", aparecerá una ventana emergente en donde se indicarán las condiciones de validación. Para el D-TEC el sistema no aplica restricciones al presupuesto, razón por la cual en esta ventana figurarán las restricciones con la leyenda "No implementa". Recuerde no obstante el monto máximo descripto en las bases de la convocatoria. Sin embargo, para que la validación esté aceptada, en la parte superior de esta ventana deben aparecer unos caracteres en color verde, de lo contrario, el presupuesto contiene un error de carga y no está validado. Si el presupuesto no está cargado correctamente y validado no podrá presentar el proyecto.

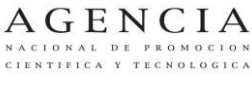

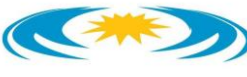

Ministerio de Ciencia, Tecnología, e Innovación Productiva Agencia Nacional de Promoción Científica y Tecnológica PRESIDENCIA - FONPRHI

Adicionalmente, puede cargarse toda otra documentación que colabore con la justificación del proyecto, antecedentes previos de actividades de transferencia de la institución, documentación acerca de los problemas u obstáculos a abordar, etc.

Para adjuntar los documentos deberá seleccionar la opción "Documentos Adicionales" de la figura 7 y la próxima pantalla le permitirá, desde la acción **"Examinar"**, seleccionar y adjuntar al proyecto cada uno de los documentos. Esta operación se realiza para cada uno de los archivos que se deben anexar. Finalizada la operación de adjuntar archivos deberá hacer clic en **"Aceptar"**, si la acción se realizó correctamente el sistema le devolverá un mensaje. Luego debe seleccionar la opción **"Volver"**.

# 4. PRESENTACION DEL PROYECTO (ENVIO ON LINE)

Luego de estar seguro de que el proyecto se encuentra correctamente cargado presionar el botón "Presentar" (iiiIMPORTANTE!!! NO PRESIONAR EL BOTÓN PRESENTAR DE NO ENCONTRARSE COMPLETAMENTE SEGURO DE QUE EL PROYECTO SE ENCUENTRA LISTO, YA QUE LUEGO DE ESTA ACCIÓN NO SE LE PERMITIRÁ HACER NINGÚN TIPO DE MODIFICACIÓN)

Es importante aclarar que el proyecto sólo estará presentado cuando se haga clic en el botón "Presentar" y el proyecto tenga asignado un número de proyecto.

Adicionalmente en lo requerido en las Bases D-TEC 2013, en relación a la documentación a presentar en soporte papel, se deberá agregar una impresión del "Reporte" y del "presupuesto detallado" del proyecto descargados del SGP, con las firmas correspondientes.